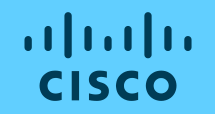

## CatalystスイッチがMerakiダッシュボードに対応 Cisco Catalyst スイッチ クラウドモニタリング手順書

**シスコシステムズ合同会社** 2022年7月

© 2022 Cisco and/or its affiliates. All rights reserved. Cisco Public

# 目次

・はじめに:Catalyst9000シリーズスイッ
 チのMerakiダッシュボード対応

・手順1:Merakiダッシュボードへの
 Catalystスイッチ追加

・手順2:Catalystクラウドモニタリング設 定

# Catalyst9000シリーズスイッチの Merakiダッシュボード対応

© 2022 Cisco and/or its affiliates. All rights reserved. Cisco Public

## Catalyst**スイッチが**Meraki**ダッシュボードに対応**

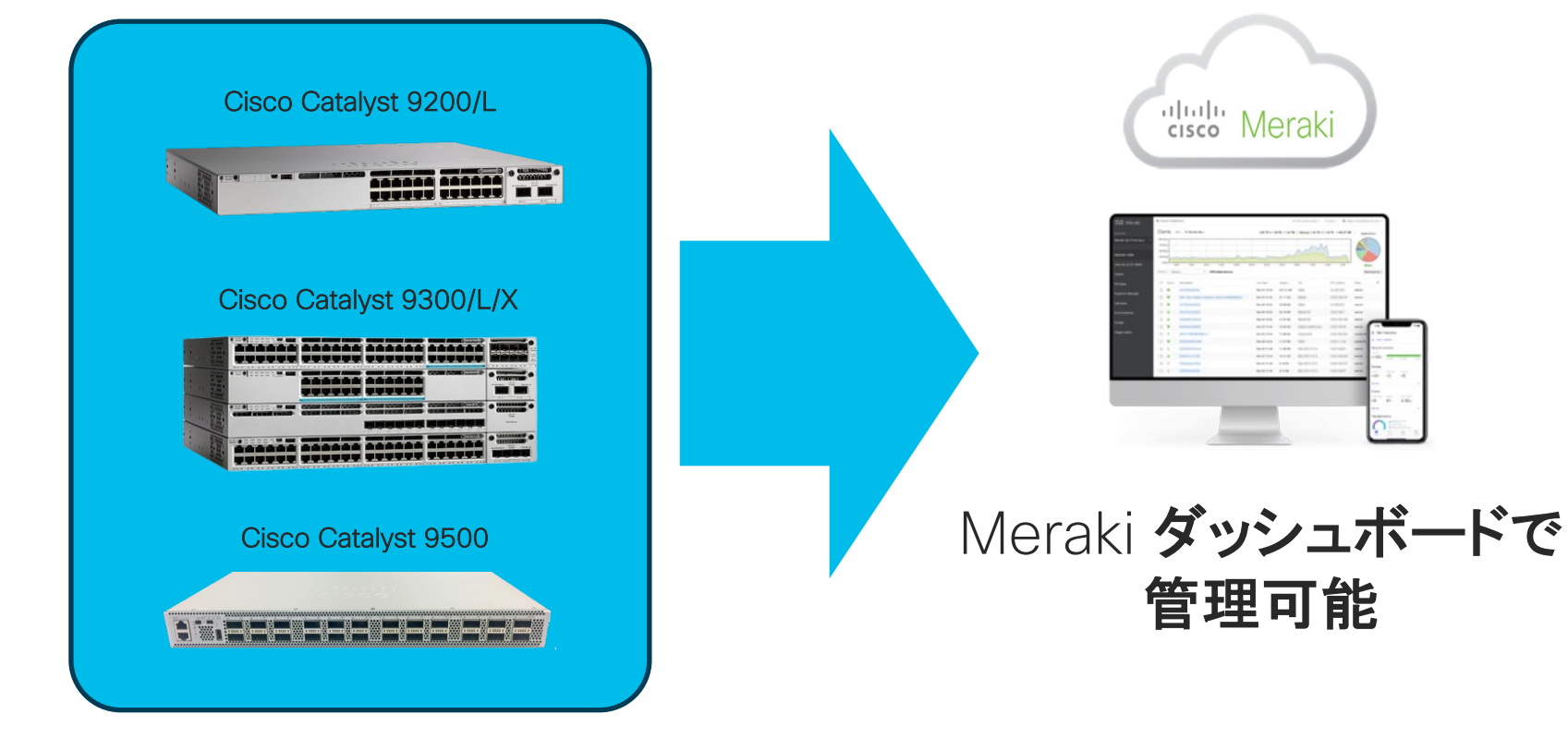

### Merakiダッシュボードから<u>モニタ</u>できます

#### 設定は従来通りCLIで

動作状態のモニタは Meraki **ダッシュボードで** 

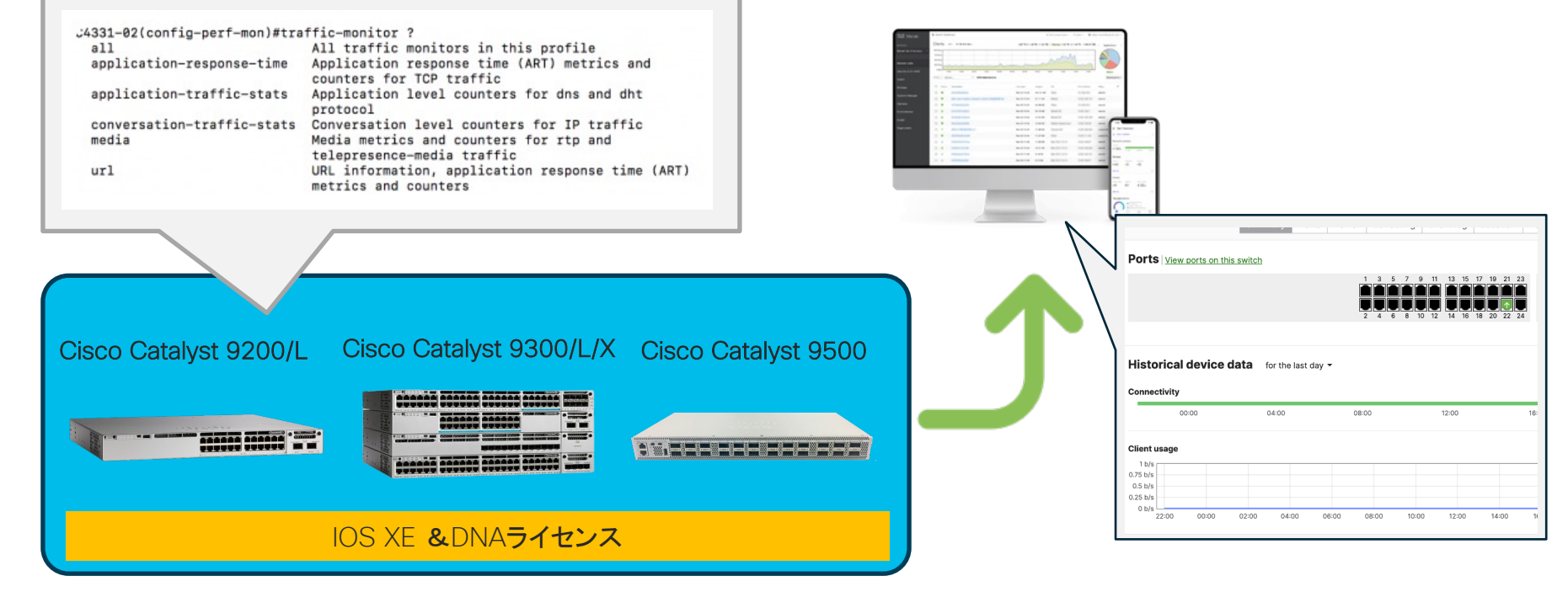

### DNA ライセンスを活用できます

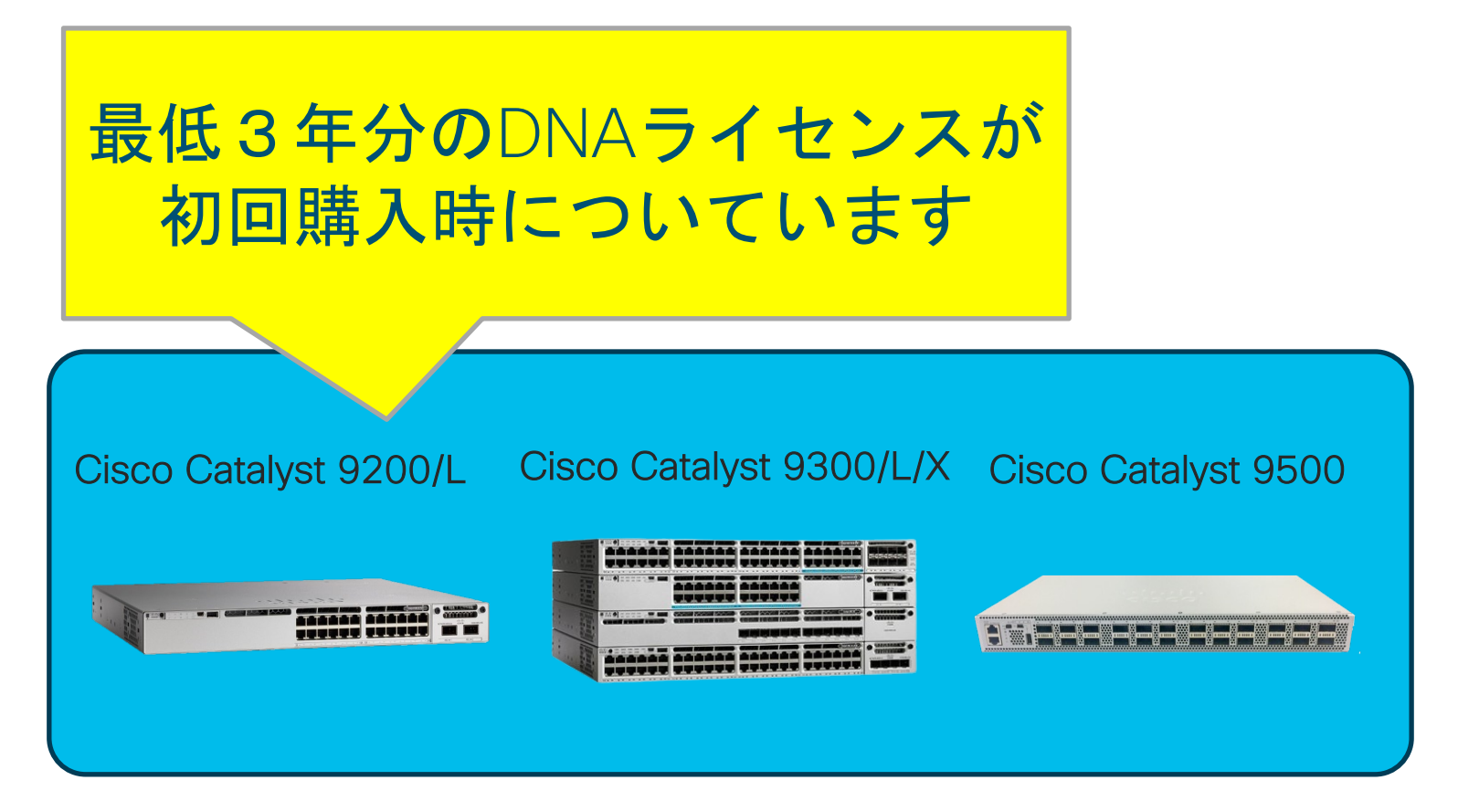

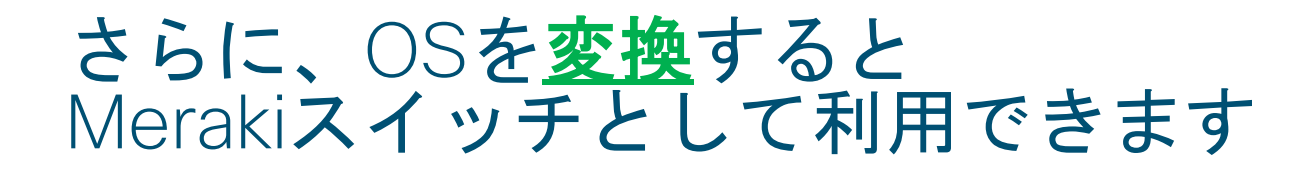

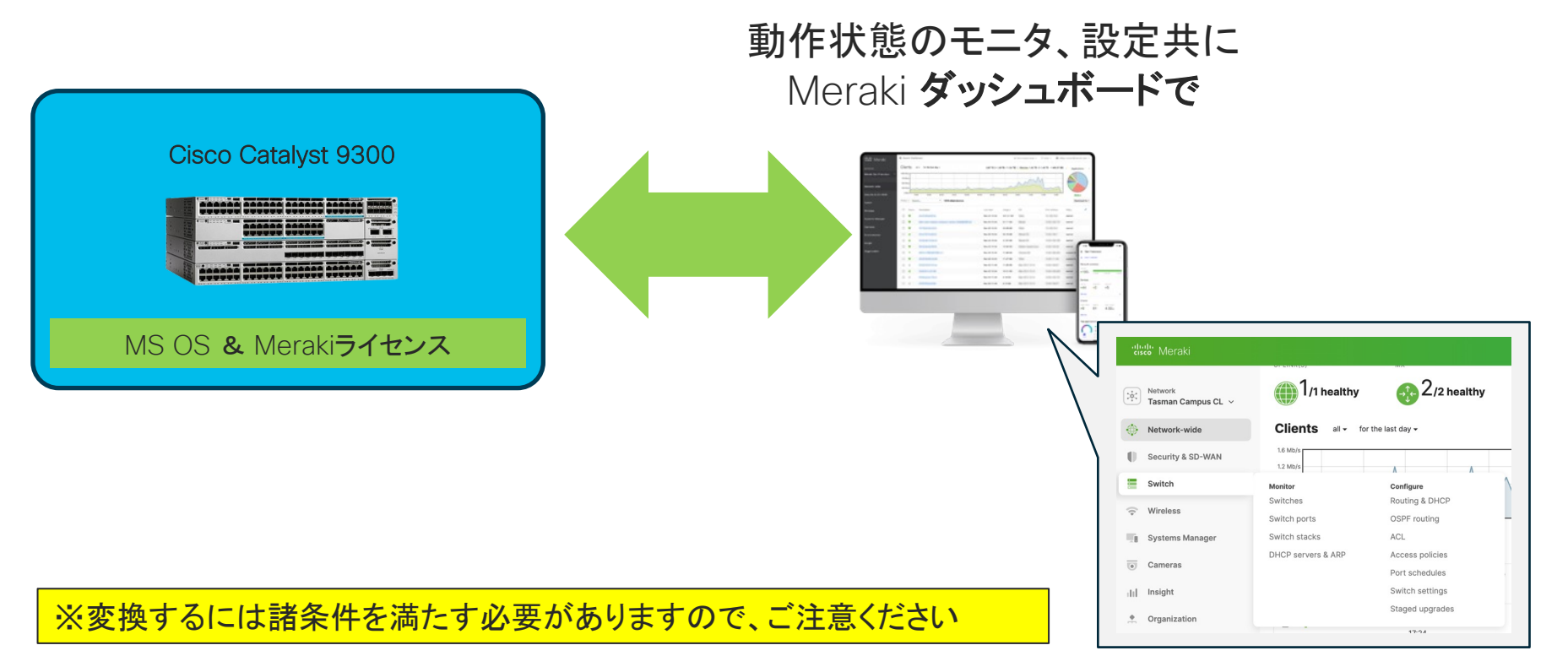

© 2022 Cisco and/or its affiliates. All rights reserved. Cisco Public

Merakiスイッチとして管理できます

### 変換時の注意点

#### ① 対応機種は以下に限定されます

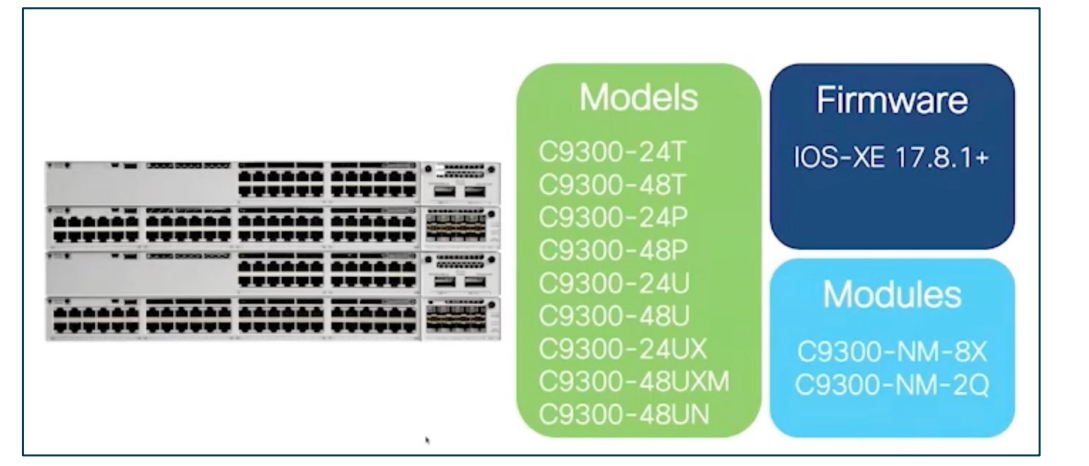

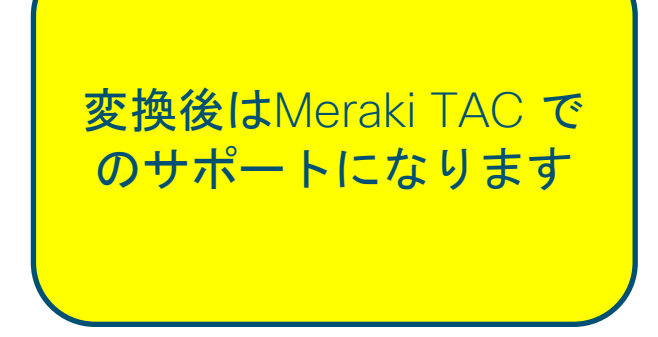

② IOS XEからMS OSへの変換が必要です

- ③ 当面の間(FY23Q4予定)は変換時に1年分のMerakiライセンスが提供されます
- ④ ライセンスリニューアル時はMerakiライセンスでのリニューアルになります

⑤ 有効なDNAライセンスに加えてSNTC契約があることが変換の条件です

※将来的にはDNAライセンスとMerakiライセンスの相互変換が可能になる見込みです

### Cisco Catalyst 9000 シリーズスイッチ製品一覧

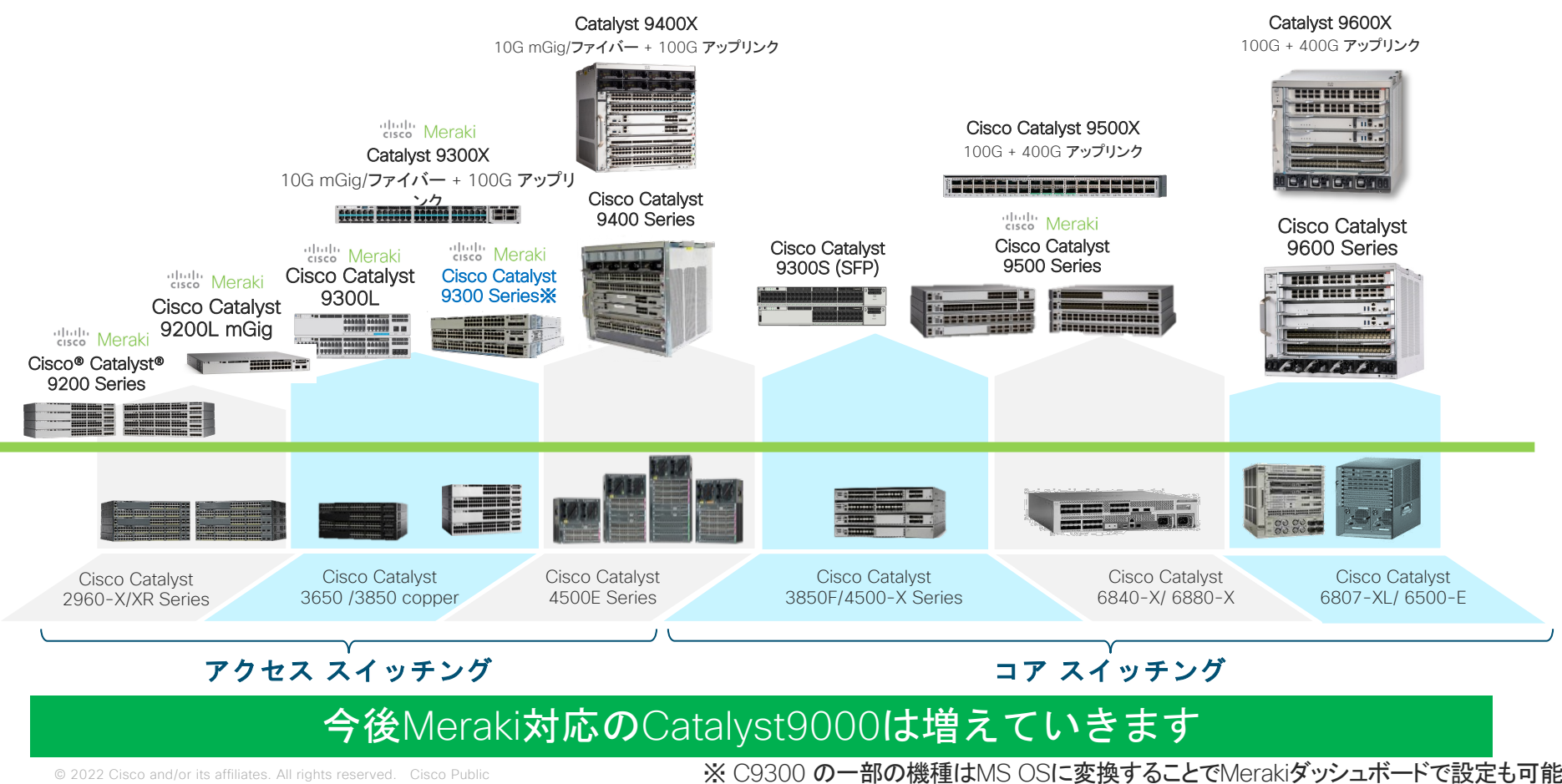

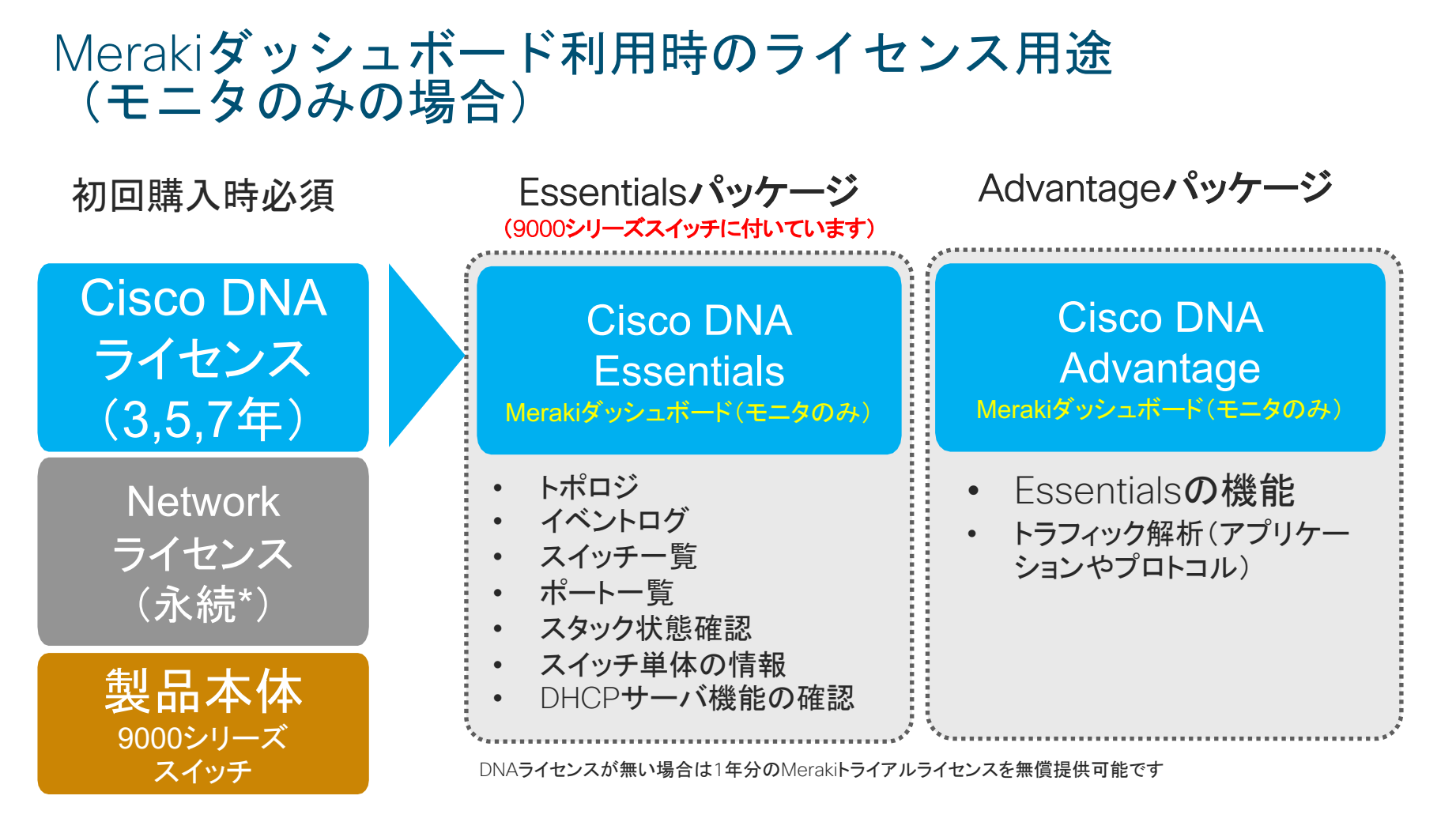

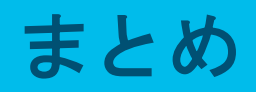

|       | 変換(モニタ+設定)                                                            | モニタ                                                             |
|-------|-----------------------------------------------------------------------|-----------------------------------------------------------------|
| スイッチ  | C9300 <b>の一部</b>                                                      | C9200/9300/9500                                                 |
| ライセンス | Meraki <b>ライセンス</b><br>・2023/6/30までライセンスなしで<br>利用可能<br>・将来的にはライセンスを変換 | DNA <b>ライセンス</b><br>(Meraki <b>ライセンスは不</b> 要)                   |
| サポート  | Meraki                                                                | Cisco TAC<br>ダッシュボード周りのみMeraki Support<br>(初期接続、表示の不一致、クラウド接続性) |
| RMA   | 発注時の状態で提供                                                             | 従来通り                                                            |

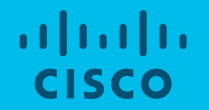

## 手順1: Meraki ダッシュボードへの Catalystスイッチ追加

### Meraki**ダッシュボードへの**Catalystスイッチ追加

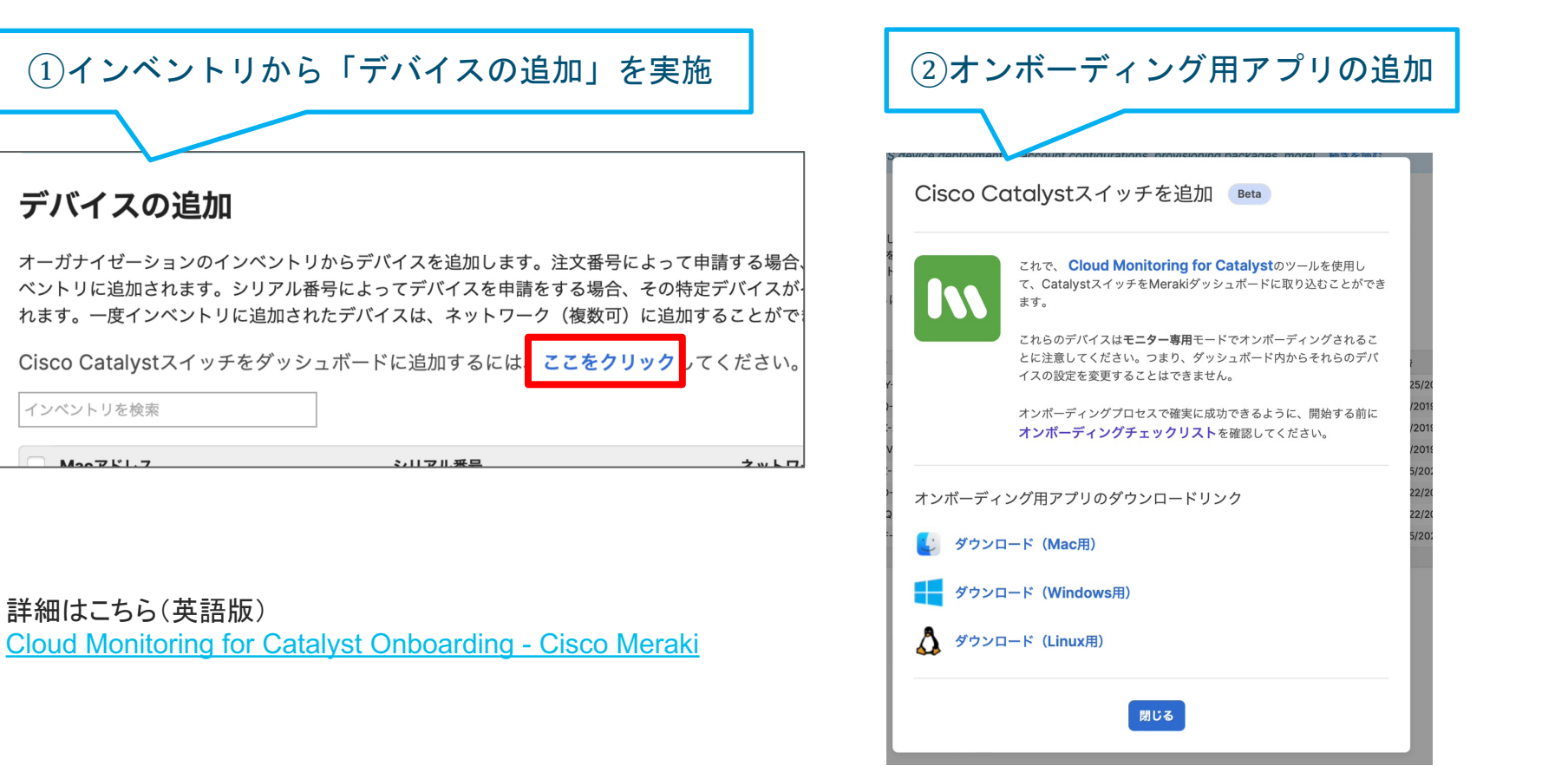

モニタ

### Merakiダッシュボードでのモニタ例 スイッチ単体の情報

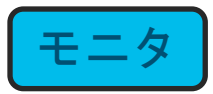

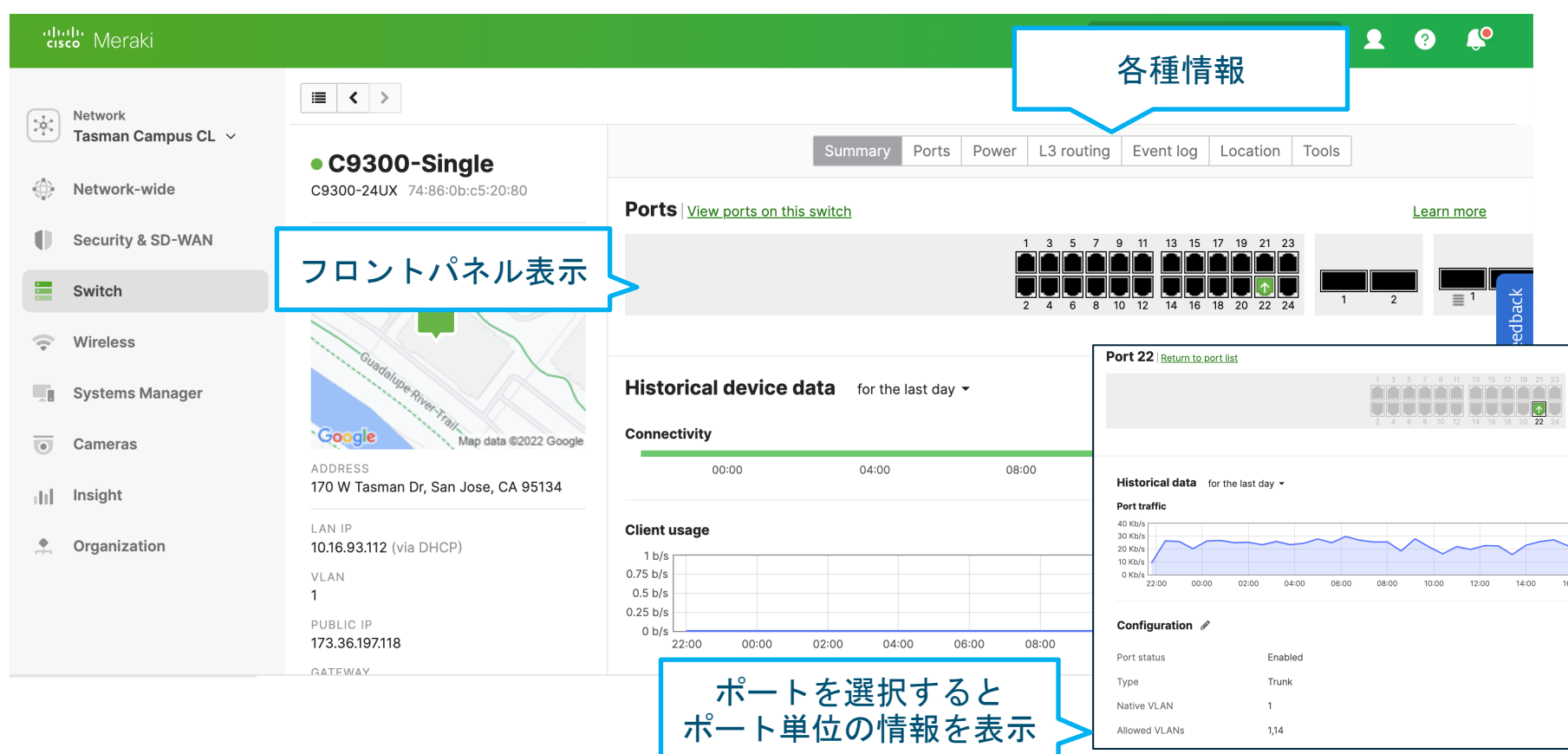

#### Merakiダッシュボードでのモニタ例 トポロジ

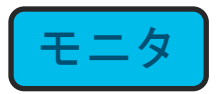

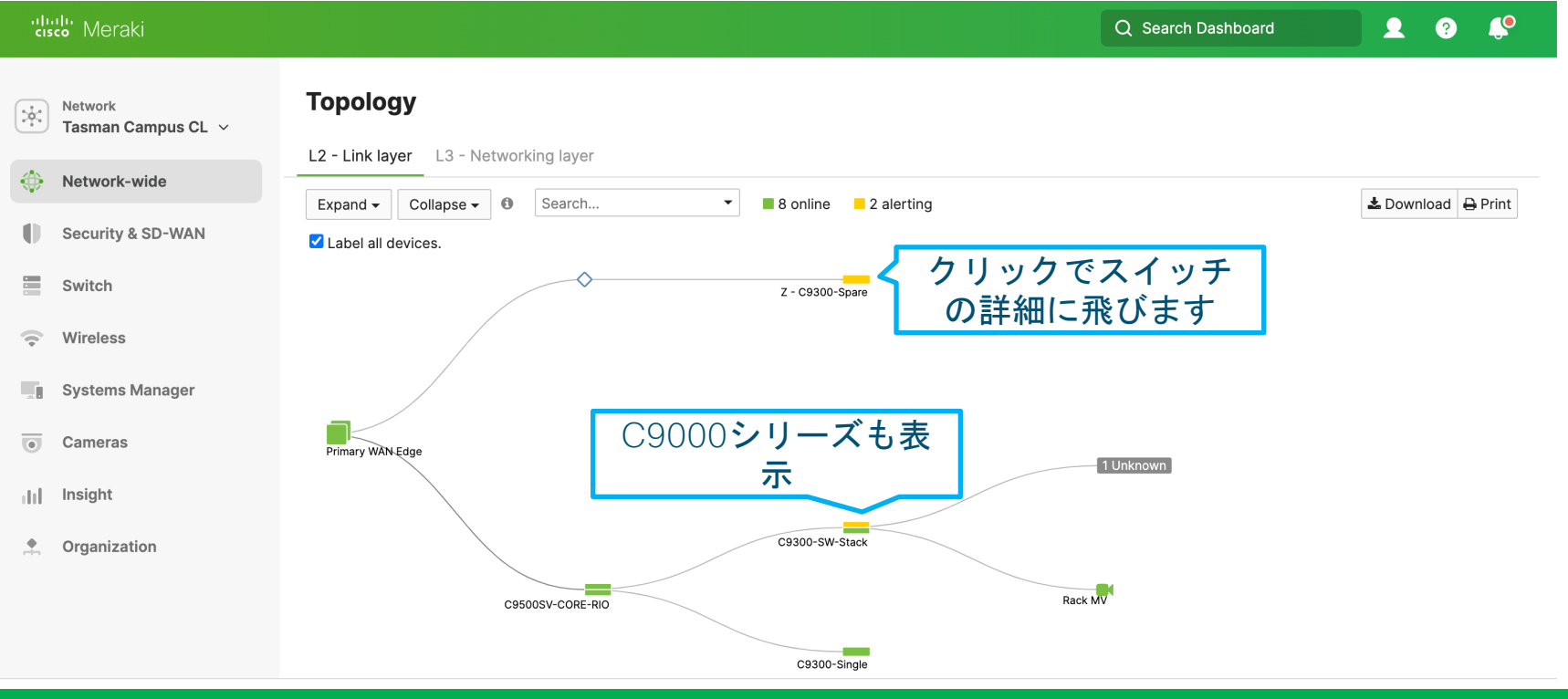

#### Catalyst9000含めてトポロジが表示され、動作状態を一目で確認できます

© 2022 Cisco and/or its affiliates. All rights reserved. Cisco Public

#### スイッチの一覧 👤 📀 🦊 disco Meraki Q Search Dashboard View old version Network Tasman Campus CL 🗸 Switches Network-wide 🕒 Last day 🗸 Security & SD-WAN Ô 0 2 4 0 Switch Offline Alerting Online Dormant Wireless Systems Manager ∓ Filters 6 switches Download as ~ Cameras Insight # Name Serial number MAC address Firmware version Connectivity **Configuration status** # ports Stac Ö Organization 1 C9300-SW1-Stack1 Q5TE-9NYL-2NG5 d4:ad:bd:35:86:80 MS 15.12.1 58 C93( Up to date IOS XE ではモニ 2 **C9300-Single** c5:20:80 MS 15.12.1 28 Up to date タ 3 C9300-SW2-Stack1 fa:b4:80 MS 15.12.1 Up to date 50 C93( のみ可能 4 🛄 Z - C9300-Spare C-H5RW-BUMZ d4:ad:bd:f0:a9:80 MS 15.12.1 34 Up to date C9500SV-CORE-RIO [2] Monitor 5 Q2ZZ-STB6-WH3A a0:b4:39:77:64:40 30 C95( IOS XE 17.3.4 Not up to date Only C9500SV-CORE-RIO [1] Monitor 6 Q2ZZ-58Y2-FREJ a0:b4:39:77:38:80 IOS XE 17.3.4 30 C95( Not up to date Only

モニタ

Beta Feedback

Catalyst9000含めてスイッチが一覧され、OSや動作状態を確認できます

Meraki ダッシュボードでのモニタ例

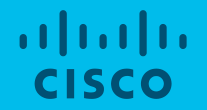

## 手順2: Catalystクラウドモニタリング設定

### クラウドアクセスの準備

Merakiダッシュボードでモニタリングを行うには、CatalystがMerakiクラウドにアクセス可能であることが必要です。

ファイアウォール等が設置されている場合は、スイッチがTCPポート443で通信できるようにルールを設定してください

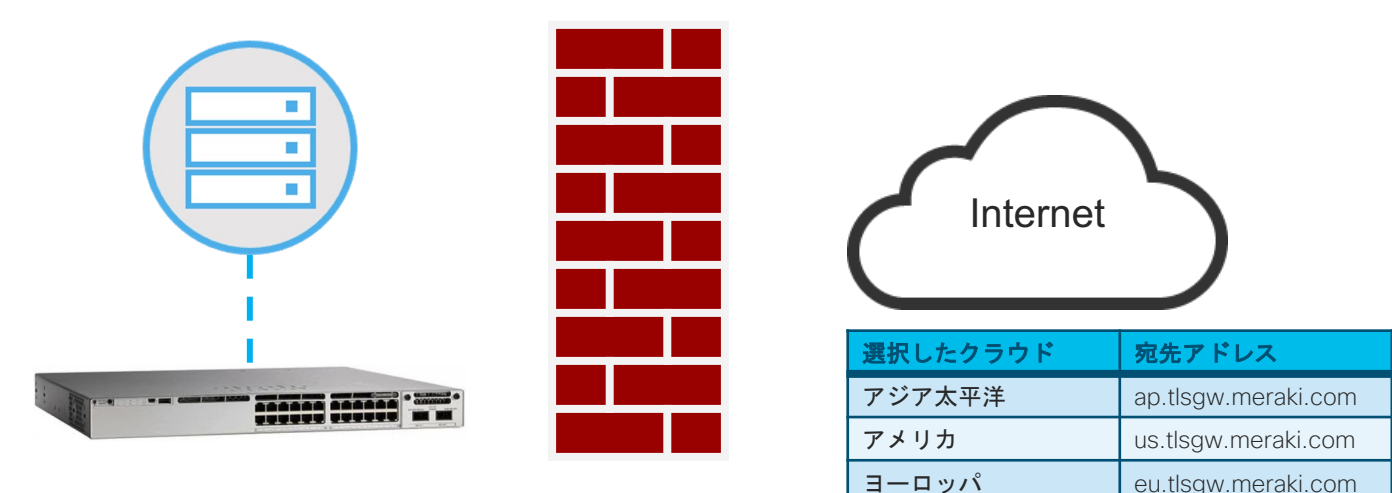

宛先ポート

TCP/443

TCP/443

TCP/443

### スイッチの準備

# モニタリングを行うスイッチはIOS-XE 17.3.1以上で動作している必要があります(推奨バージョンは IOS-XE 17.3.4)

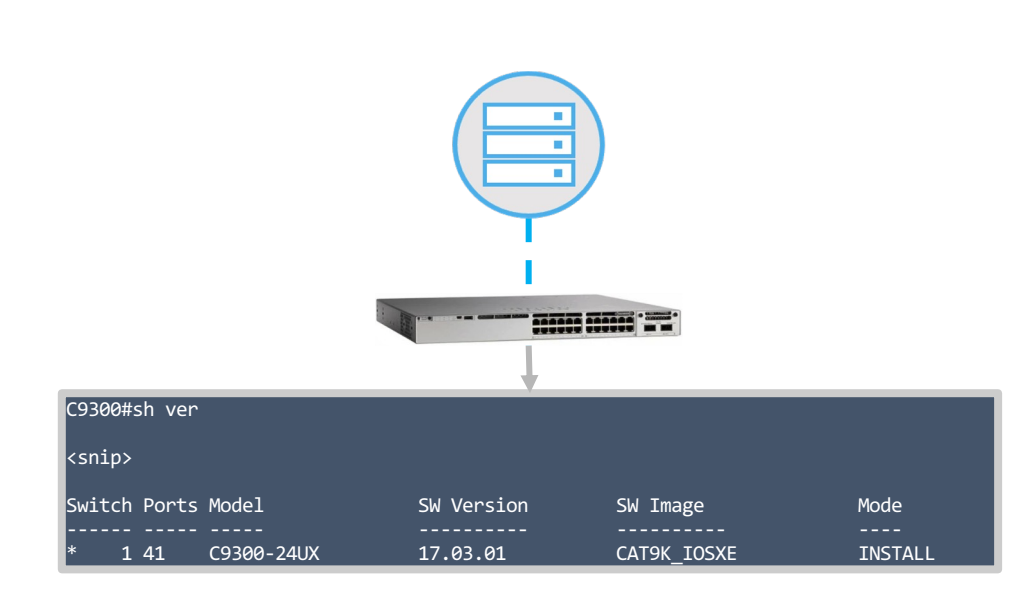

Catalystの事前設定

- 管理IPアドレス
- IP routingが有効であること
- デフォルトルートを含む外部アドレスへ接続可能なルート設定があること
- DNS (ip name-server )が設定され名前解決ができること
- AAAが有効であること(aaa new-model が設定されていること)
- SSHアクセスが可能であること (オンボーディングアプリを実行するPCからSSHアクセスを 実行します)
- 特権レベル15(Privilege-15)でCatalystにアクセス可能なユーザ
- NTPサーバにより正確な時刻が利用されていること

#### 注意

- マネージメントポートを使った接続はできません
- HTTPSプロキシを利用した接続は現在サポートされておりません

## Meraki**ダッシュボードアカウントの作成**

| s://dashboard.meraki.com にアクセス                                     | Have an account? L<br>Select your region<br>Your new account and organization will be created on servers within the region selected.             |
|--------------------------------------------------------------------|----------------------------------------------------------------------------------------------------|
| dindh Meraki                                                       | ✓ North America<br>South America<br>Europe<br>Asia-Pacific<br>China           Next           Terms         Privacy         0.2022 Claco Systems. |
| Dashboard Login<br>Ereal<br>Interest my email Create an account    | Have an account? Log in<br>Create a new Meraki Dashboard account<br>Email<br>Available<br>Full Name<br>Taro Yamada                               |
| Terms Privacy © 2022 Cisco Systems, Inc.                           | Password        Strong        Confirm password        OK        Organization Name     Your Compay                                                |
| 022 Cisco and/or its affiliates. All rights reserved. Cisco Public | Address 500 Terry A Francois Blvd San Francisco, CA 94158<br>USA                                                                                 |

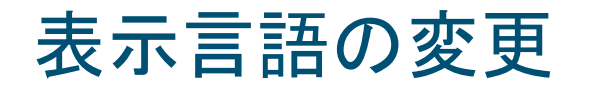

#### Meraki ダッシュボード ユーザ名(メールアドレス)→ My Profile

| ouncements 👻 🛞 Help 👻 | @meraki.net 🔻         |
|-----------------------|-----------------------|
|                       | My profile            |
|                       | Sign out 🕩            |
|                       | CUSTOMER<br>6749-2603 |
| SM                    | אזעמח<br>الرياض<br>+  |

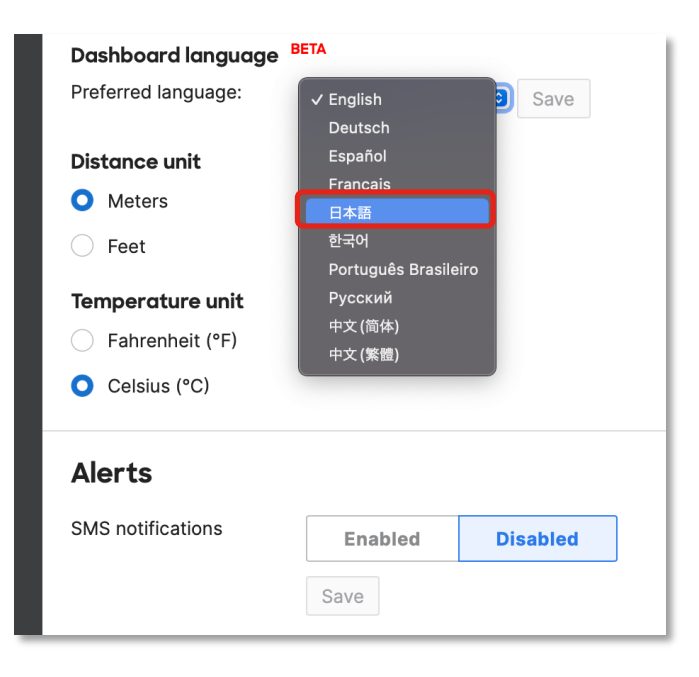

### Meraki**ネットワークの作成**

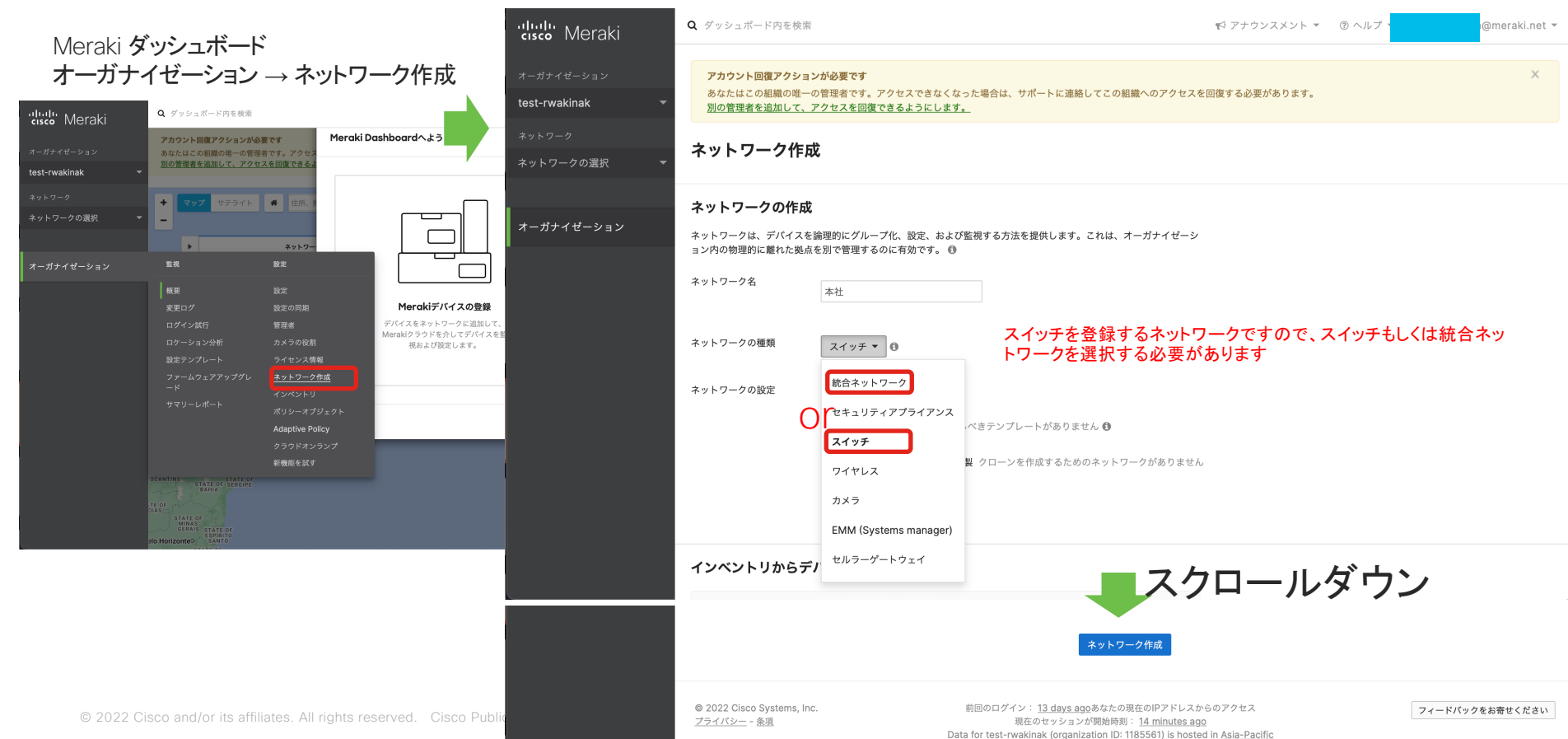

### Meraki**ネットワークの初期設定**

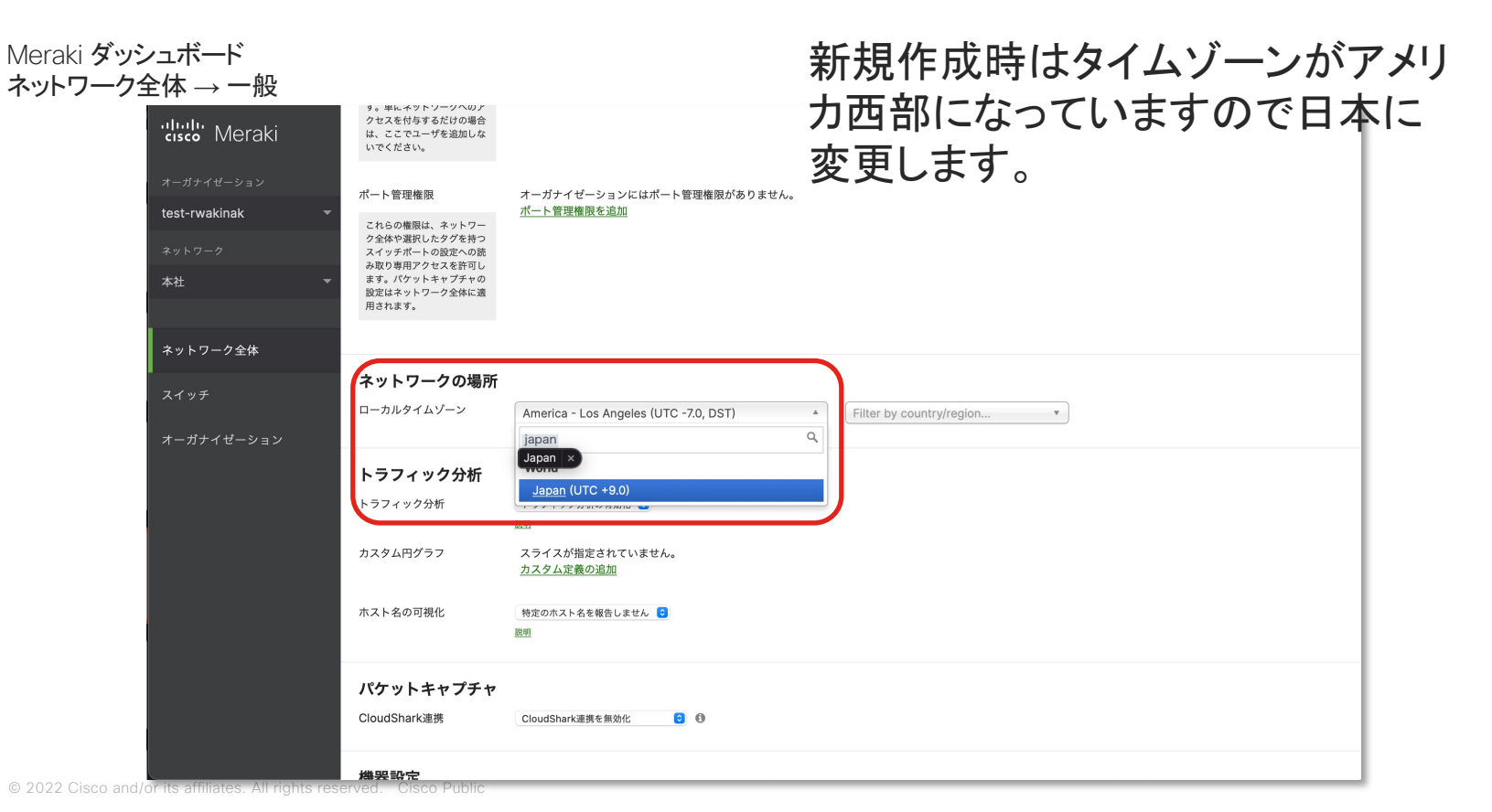

### オンボーディングアプリケーションのダウンロードと APIキーの取得

Meraki ダッシュボード ネットワーク全体 → デバイスの追加

| diste Meraki        |                                                                                                    |
|---------------------|----------------------------------------------------------------------------------------------------|
| *ットワーク<br>東京 >      | <b>デバイスの追加</b><br>オーガナイゼーションのインペントリからデバイスを追加します。注文番号によって申請する場合、対象デバイ                                                                                                    |
| <ul> <li></li></ul> | スはインベントリに追加されます。シリアル巻号によってデバイスを申請をする場合、その物定デバイスがイン<br>ベントリに追加されます。一度インベントリに追加されたデバイスは、ネットワーク(復数可)に追加すること<br>ができます。<br>Cisco Catalystスイッチをダッシュポードに追加するには、ここをクリック<br>ノてください。 |
| # N 1016 232        | すべてのデバイスは現在使用中です。 <u>請求</u> 、そしてデバイスの追加によって、さらに追加できます。                                                                                                    |

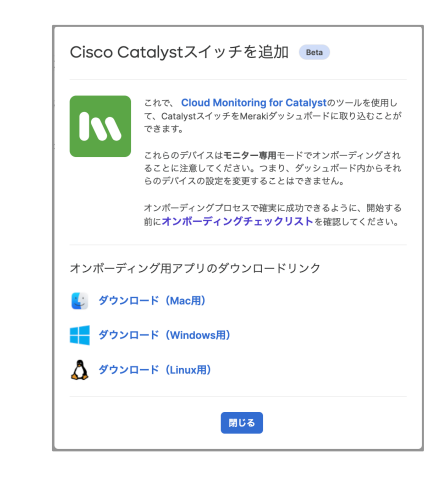

#### Meraki ダッシュボード オーガナイゼーション → 設定

| ダッシュボードAPIアクセス                                                   |                         |               |                                        |                          |                          |      |
|------------------------------------------------------------------|-------------------------|---------------|----------------------------------------|--------------------------|--------------------------|------|
| APIアクセス ① Cisco MerakiダッシュボードAPIへのアクセスを有効化                       |                         |               |                                        |                          |                          |      |
| ここでAPIを有効にした後、 <mark>プロファイル</mark> 「移動しAPIキーを生成します。 APIは、キーが欠落して | ているリクエストの場合は404を返し、APIキ | ーが正しくないリクエストの | D場合は401を返します。                          |                          |                          |      |
| 変更内容を保存 または                                                      | \$ <u>キャンセル</u> .       |               |                                        |                          |                          |      |
| (変更の反映に1~2分かかること                                                 | こがあります。)                | APIアクセス       |                                        |                          |                          |      |
|                                                                  |                         | API+-         | +-                                     | 作成日時                     | 最終利用時                    |      |
|                                                                  |                         |               | ************************************** | Jun 20 2022 04:54<br>UTC | Jun 20 2022 07:03<br>UTC | 取り消す |
|                                                                  |                         |               | 新規APIキーを生成                             |                          |                          |      |

#### アプリケーションを起動したら取得したAPIキーを入力してスタート

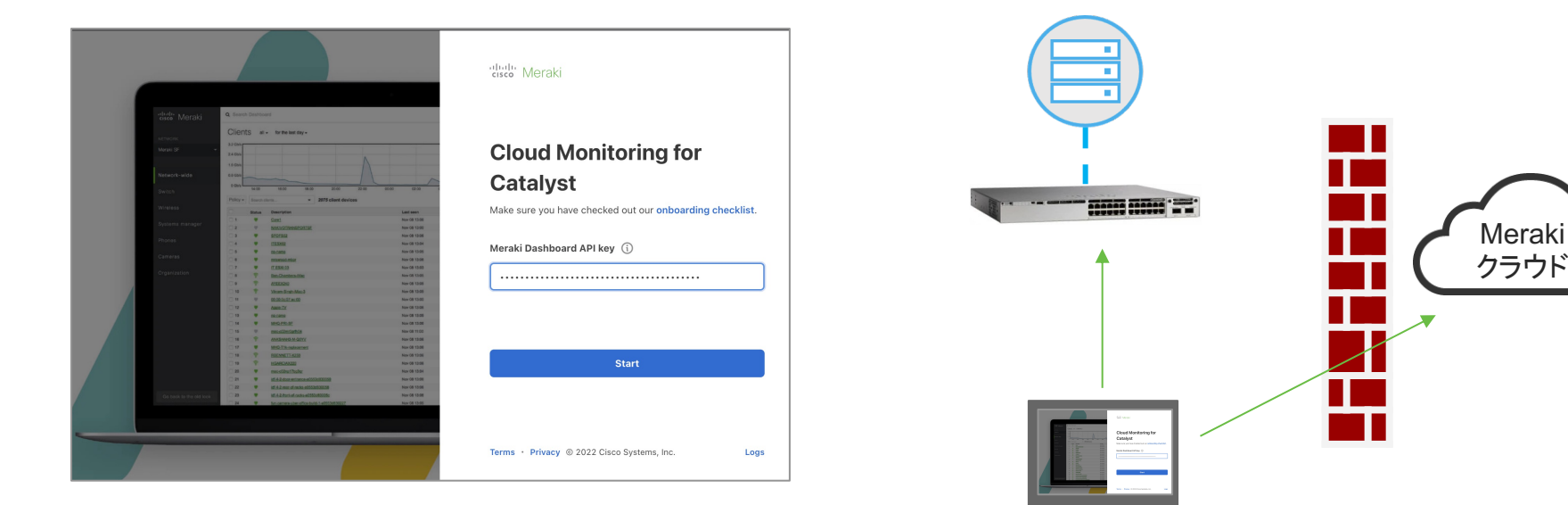

\*オンボーディングアプリケーションを実行するPCは Merakiダッシュボード、APIゲートウェイ(\*)へのアクセス およびCatalystにSSH接続が可能であること

(\*)http://api.meraki.com

#### 1. オーガナイゼーションの選択

| 8      | Select organization<br>Select the organization for onboarding     | Select t | ct organization<br>he Dashboard organization for onboard | ng             |
|--------|-------------------------------------------------------------------|----------|----------------------------------------------------------|----------------|
| ) [    | Device information<br>Inter device information to onboard         |          |                                                          |                |
| ) [    | Device credentials<br>Foter credentials for your devices          |          | Organization name                                        | Dashboard link |
| ) ;    | Configuration pre-check<br>Perform pre-checks on selected devices | ۲        | Cisco Systems GK                                         | Link           |
| 2      | Network assignment<br>Add devices to your network                 |          |                                                          |                |
| C<br>R | Confirmation<br>Review configuration changes                      |          |                                                          |                |
| 4 5    | Apply configuration<br>Start onboarding devices                   |          |                                                          |                |
| ÷      | Finish                                                            |          |                                                          |                |

#### 2. Catalystのデバイス情報(管理IPアドレス)の入力

| t the organization for onboarding                         | Price the Price address and past that are beinged to PPUL into the device system to enhanced into the                                                                                                    |
|-----------------------------------------------------------|----------------------------------------------------------------------------------------------------|
|                                                           | Enter the inversion and port that can be used to SSH into the devices you want to onboard into th                                                                                                    |
| ce information<br>device information to onboard           | метакі µasnooard. For example: 192.198.1.1;2222. If no port is specified, it will default to port 22.                                                                                                    |
| ce credentials<br>credentials for your devices            | 1 10.71.134.101:22                                                                                                    |
| liguration pre-check<br>rm pre-checks on selected devices |                                                                                                    |
| vork assignment<br>devices to your network                |                                                                                                    |
| lirmation<br>w configuration changes                      |                                                                                                    |
| y configuration                                           |                                                                                                    |
|                                                           | device information to enheard<br>ce credentials<br>credentials for your devices<br>iguration pre-check<br>m pre-checks on selected devices<br>on ork assignment<br>levices to your network<br>immation<br>w configuration changes<br>or configuration |

#### 3. Catalystのデバイスのアクセス情報の入力

| 0      | Select organization<br>Select the organization for onboarding     | Enter device credentials                                                                     |
|--------|-------------------------------------------------------------------|----------------------------------------------------------------------------------------------|
| 0      | Device information<br>Enter device information to onboard         | Please provue une carri credencello de used foi dence oriudarung (primege rever no required) |
| 3      | Device credentials<br>Enter credentials for your devices          | User name                                                                                    |
|        | Configuration pre-check<br>Perform pre-checks on selected devices | Password                                                                                     |
|        | Network assignment<br>Add devices to your network                 |                                                                                              |
|        | Confirmation<br>Review configuration changes                      | Cisco enable password (if required)                                                          |
| $\sim$ | Apply configuration                                               |                                                                                              |

#### 4. Catalystのデバイスの事前チェックの実行

| Select organization<br>Select the organization for onboarding     | Conf<br>We're re | Configuration pre-check |                             |                              |                         |  |  |  |
|-------------------------------------------------------------------|------------------|-------------------------|-----------------------------|------------------------------|-------------------------|--|--|--|
| Device information<br>Enter device information to onboard         | Please r         | eview the Onboardi      | ng Checklist for eligibilit | v and connectivity requireme | ents. When ready, click |  |  |  |
| Device credentials<br>Enter credentials for your devices          | 'Start Pr        | e-Check'.               | ing one of the englower     | y and connectiny requireme   |                         |  |  |  |
| Configuration pre-check<br>Perform pre-checks on selected devices | <b>1</b> de      | evice(s) ready for p    | ere-check                   |                              | Start pre-check         |  |  |  |
| Network assignment<br>Add devices to your network                 |                  | IP Address              | Model                       | Progress                     | Status                  |  |  |  |
| Confirmation<br>Review configuration changes                      | >                | 10.71.134.101:2         | 2                           |                              | O Not<br>started        |  |  |  |
| Apply configuration                                               |                  |                         |                             |                              |                         |  |  |  |

#### チェック完了

|                                                                                                    |                              |                                     |                                 |                               | 3                                            |
|----------------------------------------------------------------------------------------------------|------------------------------|-------------------------------------|---------------------------------|-------------------------------|----------------------------------------------|
| Adding devices to Me<br>Bring your Cisco Catalyst switches into the Merak                          | raki Da                      | shboard                             |                                 |                               |                                              |
| Select organization<br>Select the organization for onboarding                                      | Config<br>We're revier       | uration pre-<br>wing your configura | -check<br>tions and running a m | ultipoint checklist           |                                              |
| Enter device information to onboard      Oevice credentials     Enter credentials for your devices | Please revie<br>'Start Pre-C | w the Onboarding<br>heck'.          | Checklist for eligibilit        | y and connectivity requiremen | ts. When ready, click                        |
| Configuration pre-check     Perform pre-checks on selected devices                                 | 1 devid                      | e(s) ready for pre-                 | -check                          |                               | Start pre-check                              |
| 5 Network assignment<br>Add devices to your network                                                | IF                           | Address                             | Model                           | Progress                      | Status                                       |
| 6 Confirmation<br>Review configuration changes                                                     | > 1                          | 0.71.134.101:22                     | C9300-24UX                      |                               | <ul> <li>Ready for<br/>onboarding</li> </ul> |
| 7 Apply configuration<br>Start onboarding devices                                                  |                              |                                     |                                 |                               |                                              |
| 8 Finish                                                                                           | _                            |                                     |                                 |                               |                                              |
|                                                                                                    | back                         |                                     |                                 |                               | Next                                         |

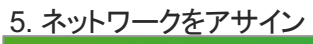

distributer Meraki Cloud Monitoring for Catalyst

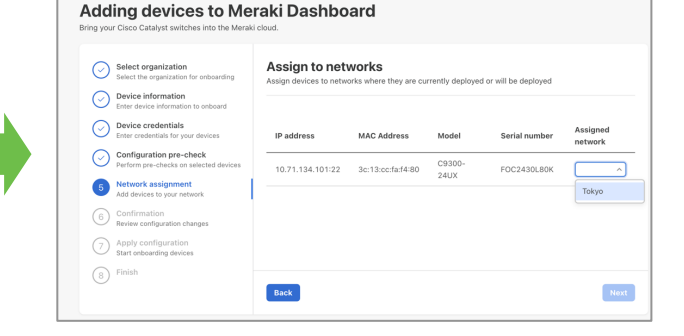

#### 6. Catalystlこ追加されるコンフィグの確認

| the Meraki Cloud Monitoring for Ca                                                                                                    | talyst                                                                                                    |                                                                             |                                                  |                                        | e                          | Ø | Configuration changes for 1                                                                                                    | 10.71.134.101 |                                                                                                    |                                                                                                    |
|----------------------------------------------------------------------------------------------------|----------------------------------------------------------------------------------------------------|-----------------------------------------------------------------------------|--------------------------------------------------|----------------------------------------|----------------------------|---|----------------------------------------------------------------------------------------------------|---------------|----------------------------------------------------------------------------------------------------|----------------------------------------------------------------------------------------------------|
| Week Maraki         Cloud Monitoring for Call           Addiang devices to be Meraki           Every your Disco Callysis winders into the Areaki           Statt the opposition of the opposition of the opposit | talyst<br>raki Dashboard<br>i civut<br>Confirm configura<br>Review the configuration chang<br>Parkiew the configuration chang<br>Parkiew the configuration<br>parkiew the configuration change<br>Parkiew the configuration change<br>Parkiew the configuration change | tion changes<br>hes below and select th<br>MAC address<br>3c:13:cc:fa:f4:80 | S<br>he devices to ap<br>Model<br>C9300-<br>24UX | oply changes Serial number FOC2430L80K | Actions<br>Show<br>details | ₿ | Configuration changes for 1 Change product Cloud backbang Change readies system Exercise. Configuration. Configuration. Configuration changes for the cloud. Configuration. Configuration changes for the cloud. Configuration changes for the cloud. Configuration changes fo | 10.71.134.101 | Configuration changes for           classing previous Churd Monitoring configuration.           Configuration.           Configuration.           Configuration.           Configuration.           Configuration.           Configuration.           Configuration.           Configuration.           Configuration.           Configuration.           Configuration.           Contrast inclusion for device access from the cloud.           States TLS Townel for cloud connectifiery. | 10.71.134.101  I fastis entor (repires in raning). I transformation (repires in raning). I transformation (repires in raning). I fast Little for trapslage. I fast and the fast little for trapslage. I fast and the fast little for trapslage. I is ab anner algorithe addestication publicity passed hypered I is ab anner algorithe addestication publicity passed hypered I is ab anner algorithe addestication publicity passed hypered I is a serier algorithe addestication publicity passed hypered I is a serier addestication publicity passed hypered I is a serier addestication publicity passed hypered I is a serier addestication publicity passed hypered I is a serier addestication publicity passed hypered I is a serier addestication publicity passed hypered I is a serier addestication publicity passed hypered I is a serier addestication publicity passed hypered I is a serier addestication publicity passed hypered I is a serier addestication publicity passed hypered I is a serier addestication publicity passed hypered I is a serier addestication publicity passed hypered I is a serier addestication publicity passed hypered I is a serier addestication publicit |
| Confirmation     Review configuration changes                                                                                                    |                                                                                                    |                                                                             |                                                  |                                        |                            |   |                                                                                                    |               |                                                                                                    |                                                                                                    |
| Apply configuration<br>Start onboarding devices     B Finish                                                                                                    | Back                                                                                                    |                                                                             |                                                  |                                        | Next                       |   |                                                                                                    |               |                                                                                                    | Close                                                                                                    |

Next ボタンをクリックすると CatalystへのConfig投入が始まります

#### 7. Catalystにコンフィグを追加

| _                                                             |         |                         |                          |                  |                     |
|---------------------------------------------------------------|---------|-------------------------|--------------------------|------------------|---------------------|
| Select organization<br>Select the organization for onboarding | Your co | nfiguration changes are | e being applied. Details | are shown below. |                     |
| Device information<br>Enter device information to onboard     |         |                         |                          |                  |                     |
| Device credentials                                            |         | IP address              | Model                    | Progress         | Status              |
| Configuration are aback                                       |         |                         |                          |                  | Device<br>onboarded |
| Perform pre-checks on selected devices                        | ĺ       | 10.71.134.101:22        | C9300-24UX               |                  | successfully        |
| Add devices to your network                                   |         |                         |                          |                  | view                |
| Confirmation<br>Review configuration changes                  |         |                         |                          |                  |                     |
| Apply configuration                                           | i       |                         |                          |                  |                     |

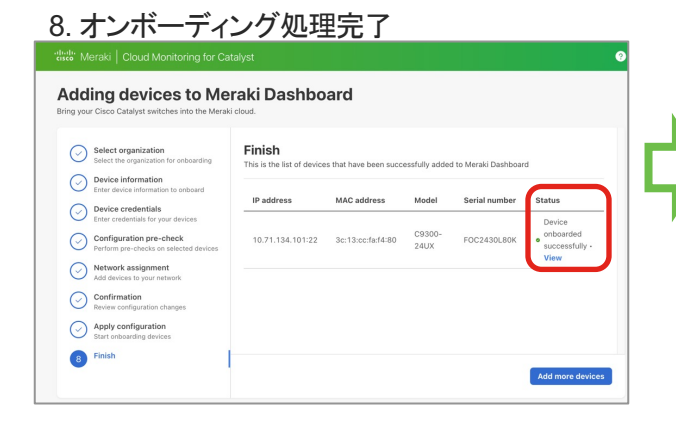

#### Merakiダッシュボード上にCatalystが登録されていることを確認

| co IVIETAKI                    |                                                                             |                  |                   |                       |
|--------------------------------|-----------------------------------------------------------------------------|------------------|-------------------|-----------------------|
| ネットワーク<br>東京 ~                 | ダッシュボードの夏新 MT sensors have been added to map and floor plans. <u>読者を表け。</u> |                  |                   | ×                     |
| ネットワーク全体<br>スイッチ<br>オーガナイゼーション | スイッチ<br>© 過去1日 ~                                                            |                  |                   | 古いバージョンを見る<br>スイッチの逸怒 |
|                                | 0<br>オフライン                                                                  | 0 A              | 1<br>איזיאי       | <b>О</b><br>*±        |
|                                | Q. 機振                                                                       | (状態 *) タグ *)     | デバイスタイプ > スイッチ数:1 | ダウンロー<br>ド<br>ド       |
|                                | # 名前                                                                        | Macアドレス          | コネクティビティ          | 0                     |
|                                | 1 <b>C9300</b> E=9-08                                                       | 3c:13:cc:fa:f4:8 | 0                 |                       |
|                                |                                                                             |                  |                   | 1ページあたりの行数 10 * く 1 > |

詳細は下記URLを参照ください クラウドモニタリングのオンボーディング https://documentation.meraki.com/Cloud Monitoring for Catalyst/Onboarding/Cloud Monitoring for Catalyst Onboarding Guide

\*

.

+

© 2022 Cisco and/or its affiliates. All rights reserved. Cisco Public

### 注意事項·制限事項

- ・Catalyst9500固有の項目
  - ・アプリケーション可視化に対応しておりません。
  - ・スタック(SWV)は正式サポートではありませんが、登録は可能です。スイッチ間通信用の内部的なポートが余分に表示されます。
  - ・ダウンリンクポートはSFPポートですが、表示状はRJ45ポートのように表示します。
- ・全てに関わる項目
  - ・NetFlowの設定が入っている状態で登録した場合、アプリケーション可視化が無効な状態 で登録されます。
  - ・ DNA Centerとの併用はサポートされていません。
  - Dynamic AutoのポートモードはAccessポートとして表示します
  - ・クライアントのデバイス名の可視化には対応しておらず、MACアドレスで表示します。
  - ・PoE給電中のポートで表示されるイナズママークは現時点では表示されません。

ドキュメンテーション

Getting Started https://documentation.meraki.com/Getting Started

Cisco Meraki Dashboard API https://documentation.meraki.com/General Administration/Other Topics/Cisco Meraki Dashboard API

Creating and Deleting Dashboard Networks

https://documentation.meraki.com/General\_Administration/Organizations\_and\_Networks/Creating\_and\_Deleting\_Dashboard\_Networks

Cloud Monitoring for Catalyst Onboarding https://documentation.meraki.com/Cloud Monitoring for Catalyst/Onboarding/Cloud Monitoring for Catalyst Onboarding Guide ılıılı cısco